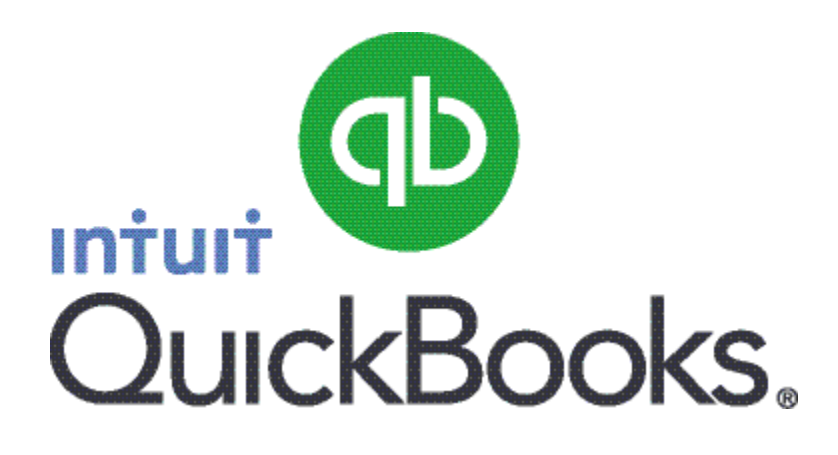

## Quick Guide Pay Liabilities

Abstract This guide provides an overview of how to pay liabilities.

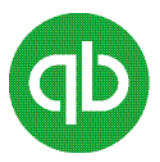

## Table of Contents

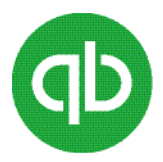

## **Pay Liabilities**

Use the Pay Liabilities tab to pay your liabilities and view your payment history.

## To pay the liabilities:

1. From the **Employees** menu, select **Payroll Centre**.

The Payroll Centre window opens.

- 2. Click the **Pay Liabilities** tab.
- 3. Click the **Pay Liabilities** icon.
- 4. Select a date range then click **OK**. Ensure to select dates that correspond to the dates of payrolls you created in QuickBooks.

**Note:** If you have not yet created a bank account, you are prompted to create one.

The Pay Liabilities window opens.

- 5. If you are writing cheques by hand, click to clear the **To be printed** checkbox.
- 6. In the **Payment Date** field, enter the date that you want to appear on the liability cheque.
- 7. Verify the date range in the **Show Payroll Liabilities From** and **Through** fields. Change the date range, if you want to view your liabilities as of a date other than the last day of the previous month. QuickBooks uses this date range to generate the Payroll Liabilities report.

If you want to view reports, in the **Reports** area, select **Payroll Liability Balances** and review the report.

8. Select the liabilities to pay.

(Optional). If you want to pay less than the full amount, adjust the AMT. TO PAY column.

9. Click **Review** or **Create** depending on your selected preference.

If you choose the review option, review your liability cheque, and then click Save & Close.